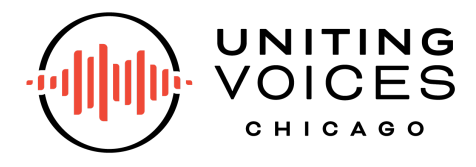

How to Register for Our Programs

We're here to help you manage your account through our new registration platform! This new platform will allow us to streamline the registration process, provide you more flexibility to manage your account, and better serve our singers and families. If you have any questions, check out our Frequently Asked Questions or contact info@unitingvoiceschicago.org for assistance.

1. Begin by navigating to the webpage for the Neighborhood Choir you'll be registering your singer for. You can find a full list here, or by navigating to the Neighborhood Choir page and selecting "Register for Spring Session" in the header.

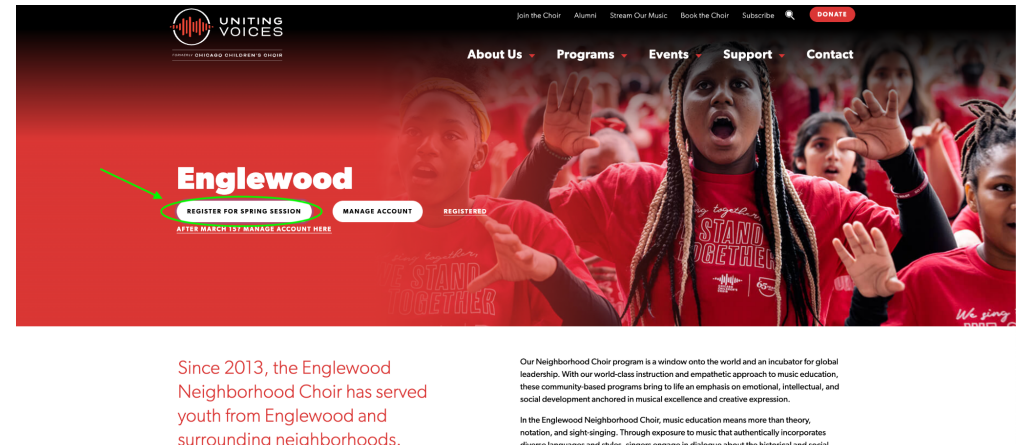

surrounding neighborhoods.

2. Now, you should see the registration page for your singer's selected choir. To begin the registration process, click the blue button that says "Register Now" on the right hand side of the page. On mobile, it will appear at the very top of the page.

| $\leftarrow$ | Englewood Spring 2023                                                                                                    | Q Search | English •                                                               | REGISTER NOW |
|--------------|----------------------------------------------------------------------------------------------------|----------|-------------------------------------------------------------------------|--------------|
| 0            | VERVIEW CONTACT US                                                                                                    |          |                                                                         |              |
|              |                                                                                                    | G        | JANUARY<br>9<br>Englewood Spring 2023                                   |              |
|              | ENGLEWOOD NEIGHBORHOOD CHOIR:<br>Location: SI: Benedict the Athcan Church (6550 S. Harvard Ave)<br>Mondarge and Weindensdays<br>Allegro - 500-6:00pm<br>Vivace - 500-6:30pm |          | Date & Time<br>Mon, 01/09/2023, 9:00 AM CT<br>Sat 06/10/2023 7:00 PM CT |              |

3. The first step in the process is to choose the sliding-scale tuition level that corresponds to your family's household income. Scroll to the relevant income level, click the drop-down menu, then select the number of singers you are registering. You can register up to four singers at a time. You will also select whether you wish to pay in full or in installments.

| [Pay in Full] Family Income \$25,000 and under - \$65.00                                                                                                    | Summary  |
|----------------------------------------------------------------------------------------------------|----------|
| Program Fee = \$50<br>(-) Early Bird Discount (10%) = \$5<br>Registration Fee = \$15                                                                                                    | Register |
| Program cost = \$60                                                                                                    |          |
| Scroll down for "Give a Child a Voice" donation options                                                                                                    |          |
| 0 - \$60.00                                                                                                    |          |
| Program Fee = \$50<br>(·) Early Bird Discount (10%) = \$5<br>Registration Fee = \$15 (to be paid upon enrollment)                                                                                                    |          |
| Program cost = \$60                                                                                                    |          |
| Uniting Voices Chicago offers the option to pay for your program in full or through monthly installments                                                                                                    |          |
| oniting voices enfouge energiant to put for your programment of through monthly motulimente.                                                                                                    |          |
| <ul> <li>If you choose to pay in one installment, you will be invoiced \$45, which will be due on October 15, 2023.</li> </ul>                                                                                                    |          |
| <ul> <li>If you choose to pay in one installment, you will be invoiced \$45, which will be due on October 15, 2023.</li> <li>If you choose to pay in four monthly installments, you will be invoiced \$11.25, with payment due on the 15th of every alternate month starting October 15.</li> </ul>                                                                                                    |          |
| <ul> <li>If you choose to pay in one installment, you will be invoiced \$45, which will be due on October 15, 2023.</li> <li>If you choose to pay in four monthly installments, you will be invoiced \$11.25, with payment due on the 15th of every alternate month starting October 15.</li> <li>If you choose to pay in eight monthly installments, you will be invoiced \$5,625, with payment due on the 15th of every month starting October 15.</li> </ul>                                                                                  |          |
| <ul> <li>If you choose to pay in one installment, you will be invoiced \$45, which will be due on October 15, 2023.</li> <li>If you choose to pay in four monthly installments, you will be invoiced \$11.25, with payment due on the 15th of every alternate month starting October 15.</li> <li>If you choose to pay in eight monthly installments, you will be invoiced \$5.625, with payment due on the 15th of every month starting October 15.</li> <li>Scroll down for "Give a Child a Voice" donation options</li> </ul>                 |          |
| <ul> <li>If you choose to pay in one installment, you will be invoiced \$45, which will be due on October 15, 2023.</li> <li>If you choose to pay in our monthly installments, you will be invoiced \$11.25, with payment due on the 15th of every alternate month starting October 15.</li> <li>If you choose to pay in eight monthly installments, you will be invoiced \$5.625, with payment due on the 15th of every month starting October 15.</li> <li>Scroll down for "Give a Child a Voice" donation options</li> <li>\$15.00</li> </ul> |          |

4. Once you've selected the number of singers you are registering, click the blue button that says "Checkout."

← Englewood Spring 2023

| Spring Session Fee = \$25<br>Registration Fee = \$15 (to be paid upon enrollment)<br>Program cost = \$40                                                                                                    | Ticket #1<br>× Family Income \$25,000 and<br>under - \$40.00 (Spring<br>Semester) | \$15.00 |
|----------------------------------------------------------------------------------------------------|-----------------------------------------------------------------------------------|---------|
| Uniting Voices Chicago offers the option to pay for your registration in full or through monthly installments. <ul> <li>If you choose to pay upfront, you will be invoiced \$25, which will be due on April 15, 2023.</li> </ul> | Subtotal                                                                          | \$15.00 |
| <ul> <li>If you choose to pay in monthly installments, you will be invoiced \$6.25 monthly, with payment due on April 15, May 15,<br/>June 15 and July 15, 2023.</li> </ul>                                                      | Total Due Today                                                                   | \$15.00 |
| <u>1</u> • \$15.00                                                                                                    | Have a promo code?                                                                |         |
| amily Income \$25.001 - \$50.000 - \$77.50 (Spring Semester)                                                                                                    | Checkout                                                                          |         |

5. On the next page, you'll provide your singer's name and contact information, the singer's parent or guardian name and contact information, pertinent information we need to serve your singer, and contact information for your singer's emergency contact. If you are registering multiple singers, you will have to fill out multiple registrations on this page. Please fill this out as completely as possible. Fields marked with a red asterisk are required.

For First Name, Last Name, and Email: these are the names of your singer, not the singer's parent/guardian.

| Singer 1 - Family Income \$25,000 and under - \$  | 40.00 (Spring Semester)                 | ^ |                                                                                    |         |
|---------------------------------------------------|-----------------------------------------|---|------------------------------------------------------------------------------------|---------|
| First name *                                      | Last name *                             |   | June Smith<br>× Family Income \$25,000 and<br>under - \$40.00 (Spring<br>Semeater) | \$15.00 |
| June                                              | Smith                                   | _ | EDIT                                                                               |         |
| Email *                                           |                                         |   | Subtotal                                                                           | \$15.00 |
| jsmith@gmail.com                                  |                                         |   | Total Due Today                                                                    | \$15.00 |
| Primary Parent/Guardian Mailing Country *         |                                         |   | Have a promo code?                                                                 |         |
| United States                                     |                                         | - |                                                                                    |         |
| Primary Parent/Guardian Mailing Street *          |                                         |   | Payment                                                                            |         |
| 123 W. Main St.                                   |                                         |   |                                                                                    |         |
| Primary Parent/Guardian Mailing City *            | Primary Parent/Guardian Mailing State * |   |                                                                                    |         |
| Chicago                                           | Illinois                                | • |                                                                                    |         |
| Primary Parent/Guardian Mailing Postal Code/Zip * |                                         |   |                                                                                    |         |
| 60602                                             |                                         |   |                                                                                    |         |

At the bottom of this page, you will be asked to reconfirm your Payment Plan. If you select Pay In Full, you will be charged the full tuition and registration fee upon completion of your transaction. If you select Pay in Installments, you will be charged a \$15 registration fee per singer upon completion of your transaction, and you will have subsequent payments due.

| Payment Plan Information                                                                                                    |
|----------------------------------------------------------------------------------------------------|
| Estimated Income for 2023 Tax Year                                                                                                    |
| Please provide supplemental information about your family's income. An opportunity to select a payment plan that works best for your family budget will be |
| aranaue pror to crestvor, si o participant is the requires riminium payment to complete registration.                                                      |
|                                                                                                    |
|                                                                                                    |
| Please detail any special circumstances that you feel may prevent you from paying the annual fee based on your family income.                              |
| Information shared here along with proof of income will be used to determine if Uniting Voices Chicago is able to offer a one time tuition reduction.      |
|                                                                                                    |
| <i>h</i>                                                                                                    |
|                                                                                                    |
| Please confirm the program you are registering your singer for *                                                                                           |
| Payment plans are different for Prelude Spring Session registrants.                                                                                        |
| •                                                                                                    |
| This is required                                                                                                    |

 Underneath the Payment Plan section, you'll find a section for Discounts and Referrals. We provide tuition discounts for families with multiple singers enrolled (a Sibling Discount) and for referrals.

This section is where you can select these discounts and provide the necessary information to qualify for them.

| Discounts and Referrals                                                                                                    |
|----------------------------------------------------------------------------------------------------|
| Were you referred to Uniting Voices Chicago by another singer/family?                                                                                                    |
| This information is required so that you & the family that referred your singer to join Uniting Voices Chicago receive a \$25 referral discount which will be                                                                                                    |
| deducted from your upcoming session fee!                                                                                                    |
|                                                                                                    |
| Are you eligible for a Sibling Discount? If you had/have an existing singer in Uniting Voices Chicago, please<br>select "Yes"                                                                                                    |
| Families with at least one existing singer in Uniting Voices Chicago are eligible for a sibling discount when enrolling the next sibling.<br>The oldest child pays the full designated sliding scale amount. All other children will receive 20% off the designated sliding scale amount in their upcoming<br>session fee cost. |
| ~                                                                                                    |
| How did you hear about Uniting Voices Chicago?                                                                                                    |
| -                                                                                                    |
| Please check this box if you would like to receive news and updates from Uniting Voices Chicago                                                                                                    |

Please check this box if you would like to receive news & updates by text message.

8. After you've completed the forms in these sections, scroll back to the top of the page and click the blue button that says Payment. On mobile, this button will appear at the bottom right hand corner of the page.

| Billing Information (Select "Someone<br>sent to this person | Else" on the drop down below) - Please note that the invoice will be | Order summary                                                                                              |        |
|-------------------------------------------------------------|----------------------------------------------------------------------|----------------------------------------------------------------------------------------------------|--------|
| Georgie Morvis (gmorvis@unitingvoices                       | chicago.org)                                                         | <ul> <li>Georgie Morvis</li> <li>× [Pay in Full] Family Income \$25,000 and<br/>under - \$65.00</li> </ul> | \$60   |
| First name *<br>Georgie                                     | Last name *<br>Morvis                                                | Subtotal                                                                                                   | \$60.  |
| Email *<br>gmorvis@unitingvoiceschicago.org                 |                                                                      | Total Due Today<br>Have a promo code?                                                                      | \$60.0 |
| ✓ +1 <sup>Phone</sup>                                       |                                                                      | Pay \$60.00                                                                                                |        |
| Dournant Information                                        |                                                                      | Pay \$00.00                                                                                                | _      |
| Payment Information                                         |                                                                      |                                                                                                    |        |

NOTE: If you selected Pay in Installments, you will only be accountable for the \$15 registration fee today. The registration fee may be paid in with a valid credit card, or billed to you later if you're paying by Cash, Check or ACH transfer.

After you complete your registration transaction, you will receive an invoice for your remaining tuition balance in accordance with the Payment Plan option you selected via a link in your confirmation email.

| ) and under - \$40.00 (Spring Semester) | Orde                                                             | r summary                                                              |                                                                                                    |
|-----------------------------------------|------------------------------------------------------------------|------------------------------------------------------------------------|----------------------------------------------------------------------------------------------------|
| Last name *                             | Geor<br>× Fa<br>un                                               | <b>gie Morvis</b><br>mily Income \$25,000 and<br>der - \$40.00 (Spring | \$15.0                                                                                                    |
| Morvis                                  | EDIT                                                             | mester)                                                                |                                                                                                    |
|                                         | Subt                                                             | total                                                                  | \$15.0                                                                                                    |
|                                         | Tota                                                             | al Due Today                                                           | \$15.0                                                                                                    |
| ıry *                                   | Have                                                             | e a promo code?                                                        |                                                                                                    |
|                                         | •                                                                |                                                                        |                                                                                                    |
| *                                       |                                                                  | Payment                                                                |                                                                                                    |
|                                         | D and under - \$40.00 (Spring Semester) Last name * Morvis try * | D and under - \$40.00 (Spring Semester)                                | D and under - \$40.00 (Spring Semester) Last name* Morvis Universed and the second second seco |

9. On the next screen, you'll provide your payment information.

Select "Someone else" at the top and input the Primary Guardian information or the person paying for the program. This will ensure that invoices are directed to the appropriate person, not your singer.

If you're paying with a credit/debit card, you can complete your registration and pay the registration fee now.

| Salaat a parsan from the section                                                                         |             | June Smith<br>× Family Income \$25,000 and<br>under - \$40.00 (Spring | \$15.0 |
|----------------------------------------------------------------------------------------------------|-------------|-----------------------------------------------------------------------|--------|
| First name *                                                                                             | Last name * | Semester)<br>EDIT                                                     |        |
| Jane                                                                                                    | Smith       | Subtotal                                                              | \$15.0 |
| anesinini,wyman.com                                                                                      |             | i o tui b u o i o uu j                                                |        |
| ✓ +1 <sup>Phone</sup>                                                                                    |             | Have a promo code?                                                    |        |
| <ul> <li>✓ +1 <sup>Phone</sup></li> <li>wyment Information</li> </ul>                                    |             | Have a promo code?                                                    |        |
| <ul> <li>+1 <sup>Phone</sup></li> <li>Aryment Information</li> <li>Pay with credit/debit card</li> </ul> |             | Have a promo code?                                                    |        |

If you're paying with cash, check, ACH, or through bank transfer, you will be paying later

and you'll click "Complete."

| Il be sent to this person                              | June Smith                           |                       |
|--------------------------------------------------------|--------------------------------------|-----------------------|
| Select a person from the previous step                 | ✓ Family Income \$25                 | 000 and \$15.0<br>ing |
| First name *                                           | Last name * EDIT                     |                       |
|                                                        | Subtotal                             | \$15.0                |
| 5                                                      |                                      |                       |
| janesmith@gmail.com                                    | Total Due Today                      | \$15.0                |
| janesmith@gmail.com                                    | Total Due Today Have a promo code    | \$15.0<br>?           |
| rmair*<br>janesmith@gmail.com<br>✔ +1 <sup>Phone</sup> | Total Due Today Have a promo code    | \$ <b>15.0</b><br>??  |
| rmair*<br>janesmith@gmail.com<br>❤ +1 <sup>Phone</sup> | Total Due Today<br>Have a promo code | \$15.0<br>?<br>plete  |
| yment Information                                      | Total Due Today<br>Have a promo code | \$15.0<br>e?<br>plete |
| yment Information<br>Pay with credit/debit card        | Total Due Today<br>Have a promo code | \$15.0<br>9?<br>plete |

10. After completing your payment, you will be directed to a screen telling you your order is complete. Congratulations, your singer is now registered!

| Your order is complete!                                                                                                    |
|----------------------------------------------------------------------------------------------------|
| Thank you for registering for the Englewood Spring cohort of 2023!<br>Please reach out on info@unitingviolceschicago.org for further questions! |
| Add To Calendar 👻                                                                                                    |
| DONE                                                                                                    |
|                                                                                                    |

11. Next, you (or the primary guardian) will receive a welcome email with community login credentials. You will use this information to log into the Community Portal and to manage your account. You will be able to use the Community Portal to manage your payments, view invoices, update singer information, and complete consent documents. If you have not received your community login credentials, please reach out to info@unitingvoiceschicago.org and a member of a team will assist you!

## How to Access Community Portal

After receiving your login information via email, you can access the Community Portal. You will be able to use the Community Portal to manage your payments, view invoices, update singer

information, and complete consent documents. The email contains a link, or you can go to <u>https://unitingvoiceschicago.my.site.com/s/</u>

The Community Portal should look like this.

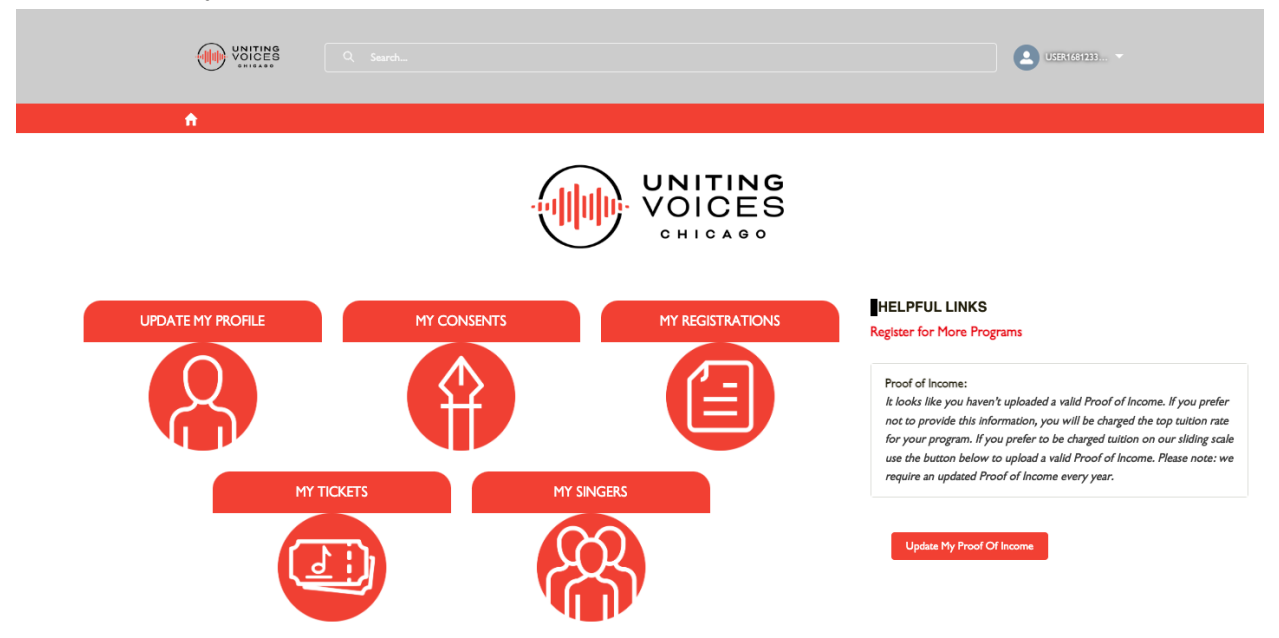

## How to Update My Proof of Income

1. On the Community Portal, you will click Update My Proof Of Income in the lower right hand corner of the page.

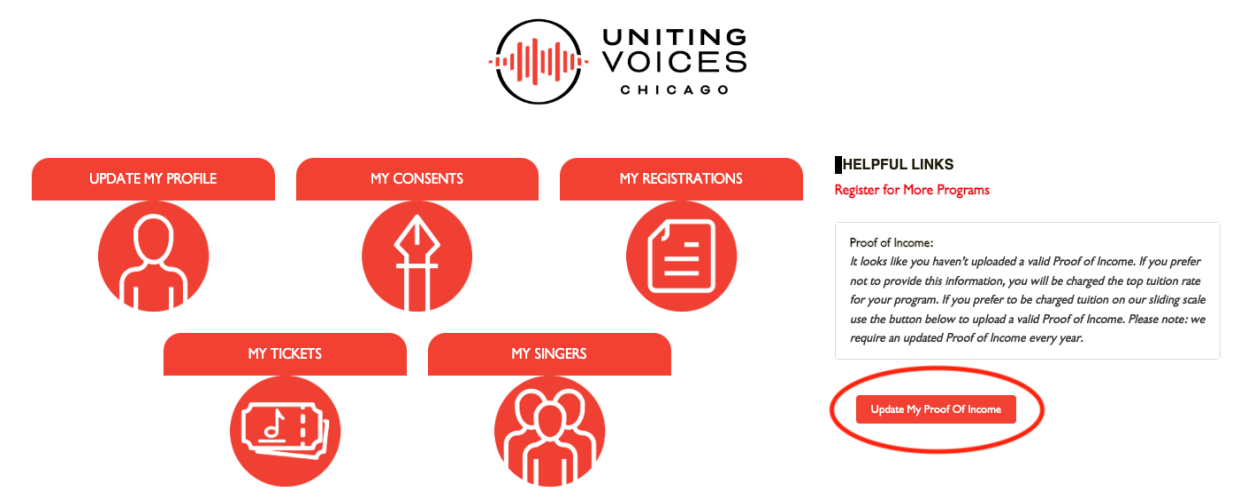

2. A screen will pop up detailing what documents you can use for Proof of Income. You'll click the red Upload Files button in the lower left hand corner of the popup and select the document from your computer.

|      |                                                                                                    | ×                                                                                           |
|------|----------------------------------------------------------------------------------------------------|---------------------------------------------------------------------------------------------|
|      | Please upload a valid proof of income here.<br>Valid proofs of income include:<br>• State or federal tax form from the previous year showing adjusted gross income<br>• A copy of a current W2<br>• A letter from your employer<br>• Proof of unemployment benefits<br>• Proof of food stamp enrollment<br>• Document confirming SSI benefits<br>We require an updated proof of income every year. If it has been more than a year since you last<br>submitted a proof of income, please upload a valid document to remain at the appropriate tuition<br>level. You can verify the most recent proof of income submission date in the top right-hand corner of<br>this message. | - LINKS<br>More Program<br>come:<br>= you haven't u<br>vide this inform<br>rogram. If you p |
| KETS | This is not required to participate in our programs. If you choose to opt-out of providing this<br>information, you will be billed at the unadjusted tuition rate, which corresponds to the top tuition<br>level for the program in which your singer is enrolled.                                                                                                    | ton below to u<br>updated Proof                                                             |
| D    | Click on the Upload Files button below to attach your document                                                                                                    | My Proof Of In                                                                              |

3. After you've uploaded your document, you'll click the red Next button in the lower right hand corner of the popup.

|                                                                | $\sim$                                                                                                    | ×                                                                                       |
|----------------------------------------------------------------|----------------------------------------------------------------------------------------------------|-----------------------------------------------------------------------------------------|
| Please upload a v                                              | lid proof of income here.                                                                                                    |                                                                                         |
| Valid proofs of ind    State or feder    A copy of a c         | ome include:<br>I tax form from the previous year showing adjusted gross inco<br>rrent W2                                                                                      | me                                                                                      |
| A letter from     Proof of uper                                | our employer                                                                                                    | LINKS                                                                                   |
| <ul> <li>Proof of food</li> <li>Document co</li> </ul>         | stamp enrollment<br>firming SSI benefits                                                                                                    | More Program                                                                            |
| We require an up                                               | ated proof of income every year. If it has been more than a year                                                                                                    | since you last                                                                          |
| submitted a proof<br>level. You can ver<br>this message.       | of income, please upload a valid document to remain at the app<br>y the most recent proof of income submission date in the top r                                               | propriate tuition come:<br>ight-hand corner of syou haven't up<br>vide this information |
| This is not require<br>information, you<br>level for the progr | d to participate in our programs. If you choose to opt-out of pro<br>ill be billed at the unadjusted tuition rate, which corresponds to<br>m in which your singer is enrolled. | oviding this ton below to up<br>the top tuition updated Proof of                        |
| Click on the Upload                                            | les button below to attach your document                                                                                                    |                                                                                         |
| 1 Upload File                                                  | Or drop files                                                                                                    | My Proof Of Inc                                                                         |
| . <u></u>                                                      |                                                                                                    | Next                                                                                    |

4. If your document uploaded successfully, the right hand side of the Community Portal will now look like this.

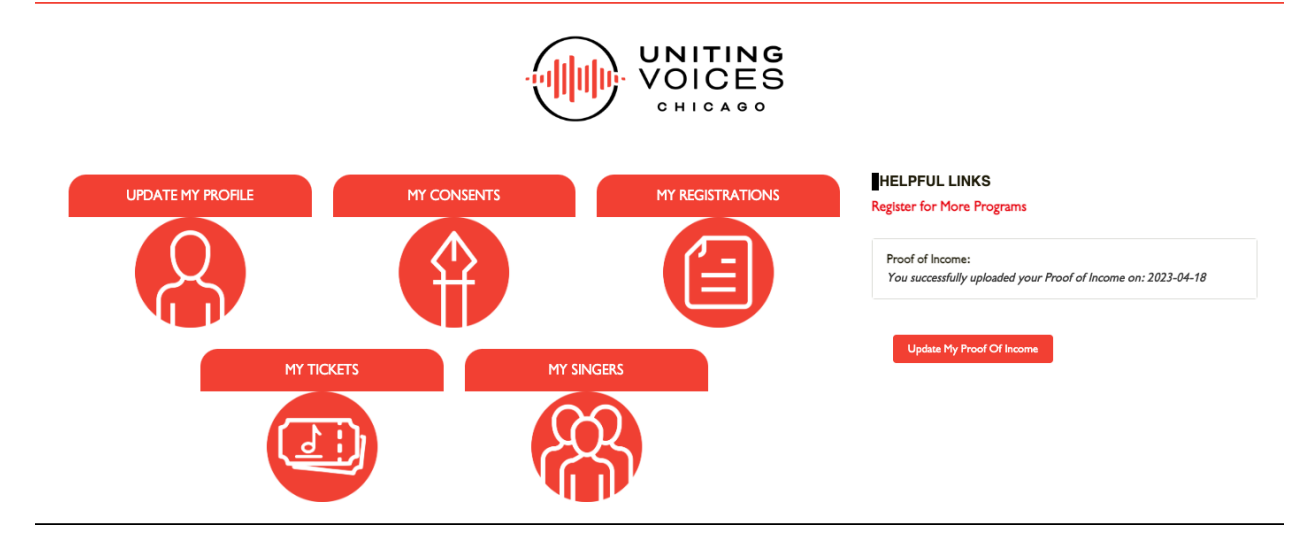

How to View Balance Due

1. In order to view the balance remaining for your singer's tuition, you'll begin by clicking My Registrations in the Community Portal.

|          | CON(1921)                                                                                                    |
|----------|----------------------------------------------------------------------------------------------------|
| <b>↑</b> |                                                                                                    |
|          | Mathematical Structure Structure Str |

2. The next page will feature all of your current registrations. Click the invoice in the column of the registration you want to view. In the screenshot below it's circled in green.

|             | 1y Regis      | tratio  | ons 🔻     |               |                               |        |                |   |              |   |              |        |             |   |                  |        |                      |        |      |
|-------------|---------------|---------|-----------|---------------|-------------------------------|--------|----------------|---|--------------|---|--------------|--------|-------------|---|------------------|--------|----------------------|--------|------|
| 1 item + Sc | orted by Invo | vice ID | • Filtere | d by <i>l</i> | All invoices - Event Category |        |                |   |              |   |              |        |             |   |                  |        |                      |        | \$ - |
|             | Invoice       | ID 1    |           | ~             | Event                         | $\sim$ | Payment Status | ~ | Total Amount | ~ | Balance Paid | $\sim$ | Balance Due | ~ | Event Start Date | $\sim$ | Event Category       | $\sim$ |      |
| 1           | IN-016        | ;46     |           |               | Englewood 2023-2024           |        | Partially Paid |   | 60.00        |   | 15.00        |        | 45.00       |   | 8/28/2023        |        | Neighborhood Program |        | ¥    |

3. You will now see an invoice listing your Balance Due and Balance Paid at the top of the page. Balance Due is circled in red on this screenshot, and Balance Paid is circled in green. See below for instructions on how to pay your balance due starting at step 3.

| Invoice<br>IN-016630                   |                                              | the fields below and click on the Add button once completed.                                                                                                    |
|----------------------------------------|----------------------------------------------|----------------------------------------------------------------------------------------------------|
| Balance Due<br>60.00 Balance P<br>0.00 | Status<br>Ready To Bill                      | If you would like to process a Payment against this Invoice, please select Single<br>Charge from the Action dropdown below, as well as selecting the Payment<br>Method that you would like to use with USD as the currency.<br>Once completed you can click Process to complete your Payment. |
| Invoice ID<br>IN-016630                | Status 🗊<br>Ready To Bill                    | Action                                                                                                    |
| Term and Dates                         |                                              | New Payment Method                                                                                                    |
| ✓ Term and Dates                       |                                              | * Related To                                                                                                    |
| Invoice Issue Date<br>4/18/2023        | Paid In Full                                 | 🖪 - Jackie Ocean 🛛 🗙                                                                                                    |
| ✓ Related To                           |                                              | CREDIT CARD BANK                                                                                                    |
| Event Name<br>Englewood 2023-2024      | Company Info                                 | * Name on card                                                                                                    |
| $\checkmark$ Totals                    |                                              | * Card number                                                                                                    |
| Net Amount<br>60.00                    |                                              |                                                                                                    |
| Tax Amount<br>0.0000                   |                                              | * Card Expiration                                                                                                    |
| Total Amount<br>60.00                  |                                              | • CAC                                                                                                    |
| ✓ Financials                           |                                              |                                                                                                    |
| Balance Due                            | Balance Paid                                 | Billing email                                                                                                    |
| 60.00                                  | 0.00                                         |                                                                                                    |
| ✓ DocumentLink                         |                                              | * Postal code                                                                                                    |
| DocumentLink                           |                                              |                                                                                                    |
| https://documentlink.blackthorn.ic     | o/-Ux3Dfrj0ruXi68tCpZeFBw3nn3ymlfT0CEBnS6xOF |                                                                                                    |
| 4HEjmmR_Gjg4XIw3kO8ARd5az              | ZSIoH1H5HxHj8EPGw                            | Default Payment Method                                                                                                    |
|                                        |                                              | Add + Reset                                                                                                    |

## How to Make a Payment (Credit Card or Bank)

1. In order to make a payment toward your singer's tuition, you'll begin by clicking My Registrations in the Community Portal.

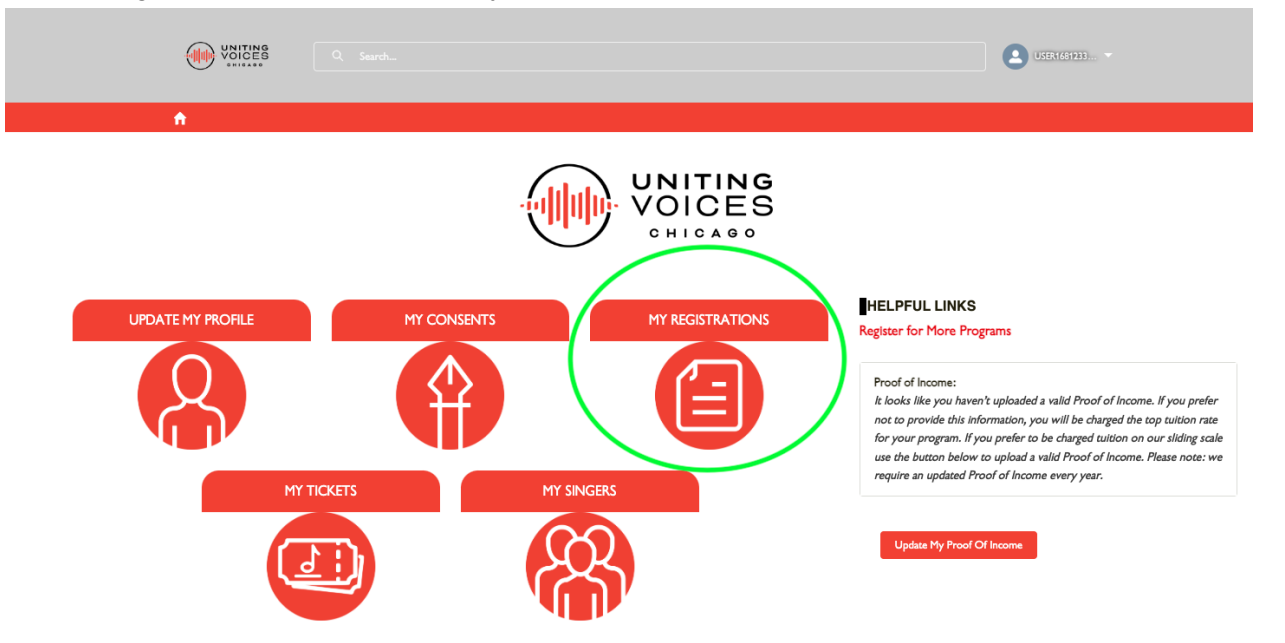

2. The next page will feature all of your current registrations. Click the invoice in the column of the registration you want to make a payment toward. In the screenshot below it's circled in green.

|             | 1y Registra     | tions 🔻         |         |                           |        |                |              |        |                  |             |   |                  |   |                      |        |               |  |
|-------------|-----------------|-----------------|---------|---------------------------|--------|----------------|--------------|--------|------------------|-------------|---|------------------|---|----------------------|--------|---------------|--|
| 1 item + So | rted by Invoice | ID • Filtered b | y All i | invoices - Event Category |        |                |              |        |                  |             |   |                  |   |                      |        | \$ <b>1</b> - |  |
|             | Invoice ID      | t ~             | E       | vent                      | $\sim$ | Payment Status | Total Amount | $\sim$ | Balance Paid 🗸 🗸 | Balance Due | ~ | Event Start Date | ~ | Event Category       | $\sim$ |               |  |
| 1           | IN-016546       | )               | Er      | nglewood 2023-2024        |        | Partially Paid | 60.00        |        | 15.00            | 45.00       |   | 8/28/2023        |   | Neighborhood Program |        | •             |  |

3. The next page will show your invoice for this registration, including your balance due. To make a payment toward this, you'll begin by adding a payment method, either a credit card or a bank. To make this your default payment information, you can click the checkbox. After filling in your payment information, you'll click the red button in the right hand corner that says Add +.

|                                 |                          |                                    | In order to update your Payment Method with a new credit card, please complet     | te |
|---------------------------------|--------------------------|------------------------------------|-----------------------------------------------------------------------------------|----|
| IN-016630                       | )                        |                                    | the fields below and click on the Add button once completed.                      |    |
|                                 |                          |                                    | If you would like to process a Payment against this invoice, please select Single |    |
|                                 |                          | -                                  | Charge from the Action dropdown below, as well as selecting the Payment           |    |
| Balance Due                     | Balance Paid             | Status                             | Method that you would like to use with USD as the currency.                       |    |
| 60.00                           | 0.00                     | Ready To Bill                      |                                                                                   |    |
|                                 |                          |                                    | Once completed you can click Process to complete your Payment.                    |    |
| Invoice ID                      |                          | Status                             |                                                                                   |    |
| IN-016630                       |                          | Ready To Bill                      | * Action                                                                          |    |
| V Term and Dat                  | 205                      |                                    | New Payment Method                                                                | •  |
| • Termand Dat                   |                          |                                    | * Related To                                                                      |    |
| Invoice Issue Date<br>4/18/2023 |                          | Paid In Full                       | 🔟 - Jackie Ocean 😕                                                                | :  |
| × Related To                    |                          |                                    |                                                                                   |    |
| • Related To                    |                          |                                    | CHEDIT CAND DAIR                                                                  |    |
| Event Name                      |                          | Company Info                       | * Name on card                                                                    |    |
| Englewood 2023-202              | 24                       |                                    |                                                                                   |    |
| ∽ Totals                        |                          |                                    |                                                                                   |    |
|                                 |                          |                                    | * Card number                                                                     |    |
| Net Amount                      |                          |                                    |                                                                                   |    |
| 60.00                           |                          |                                    |                                                                                   |    |
| Tax Amount                      |                          |                                    | * Card Expiration                                                                 |    |
| 0.0000                          |                          |                                    |                                                                                   |    |
| Total Amount                    |                          |                                    |                                                                                   |    |
| 60.00                           |                          |                                    | • CVC                                                                             |    |
| ✓ Financials                    |                          |                                    |                                                                                   |    |
| Balance Due                     |                          | Balance Paid                       | Billing email                                                                     |    |
| 60.00                           |                          | 0.00                               |                                                                                   |    |
|                                 |                          |                                    |                                                                                   |    |
| ✓ DocumentLin                   | k                        |                                    | * Postal code                                                                     |    |
| DocumentLink                    |                          |                                    |                                                                                   |    |
| https://documentlink            | .blackthorn.io/-Ux3Dfrj0 | )ruXI6BtCpZeFBw3nn3ymlfT0CEBnS6xOF |                                                                                   |    |
| 4HEjmmR_Gjg4XIw                 | 3kO8ARd5azZSIoH1H5H      | HxHj8EPGw                          | Default Payment Method                                                            |    |
|                                 |                          |                                    |                                                                                   |    |
|                                 |                          |                                    | Add + Reset                                                                       |    |
|                                 |                          |                                    |                                                                                   |    |

4. Now that you've added a payment method, you'll change the action to New Single Charge instead of New Payment Method. Select the amount you wish to pay at this time and select USD for Currency. To complete your payment, you'll click the Process button in the lower right-hand corner of the page.

|                                                             |                                            |                                                 |    | In order to update your Payment Metho<br>the fields below and click on the Add be                                                                                 | od with a new credit card, please complete<br>utton once completed.                                                                     |
|-------------------------------------------------------------|--------------------------------------------|-------------------------------------------------|----|----------------------------------------------------------------------------------------------------|----------------------------------------------------------------------------------------------------|
| alance Due                                                  | Balance Paid<br>0.00                       | Status<br>Ready To Bill                         |    | If you would like to process a Payment<br>Charge from the Action dropdown belc<br>Method that you would like to use wit<br>Once completed you can click Process t | against this Invoice, please select Single<br>w, as well as selecting the Payment<br>h USD as the currency.<br>o complete your Payment. |
| woice ID<br>N-016630                                        |                                            | Status<br>Ready To Bill                         |    | * Action<br>New Single Charge                                                                                                    | •                                                                                                    |
| • Term and Dates<br>voice Issue Date<br>/18/2023            |                                            | Paid In Full                                    |    | * Related To                                                                                                    | ×                                                                                                    |
| Related To<br>Int Name<br>glewood 2023-2024                 |                                            | Company Info                                    |    | Parent Object Parent Object Payment Method                                                                                                    |                                                                                                    |
| Fotals<br>Amount                                            |                                            |                                                 |    | <br>Payment Method                                                                                                    |                                                                                                    |
| Amount<br>000                                               |                                            |                                                 |    | Description                                                                                                    |                                                                                                    |
| al Amount<br>00                                             |                                            |                                                 |    | • Amount<br>60.00                                                                                                    | •Currency                                                                                                    |
| ance Due                                                    |                                            | Balance Paid<br>0.00                            |    |                                                                                                    | Process                                                                                                    |
| DocumentLink                                                |                                            |                                                 |    |                                                                                                    |                                                                                                    |
| ocumentLink<br>.tps://documentlink.bla<br>HEjmmR_GJg4XIw3kC | ickthorn.io/-Ux3Dfrj0<br>08ARd5azZSIoH1H5F | )ruXI6BtCp_ZeFBw3nn3ymIfT0CEBnS6xO<br>HxHj8EPGw | DF |                                                                                                    |                                                                                                    |

## How to Access Registration in non-English languages

Need to access our registration page in a language other than English? It's easy! Click the drop-down menu in the upper right corner of the page and select your language.

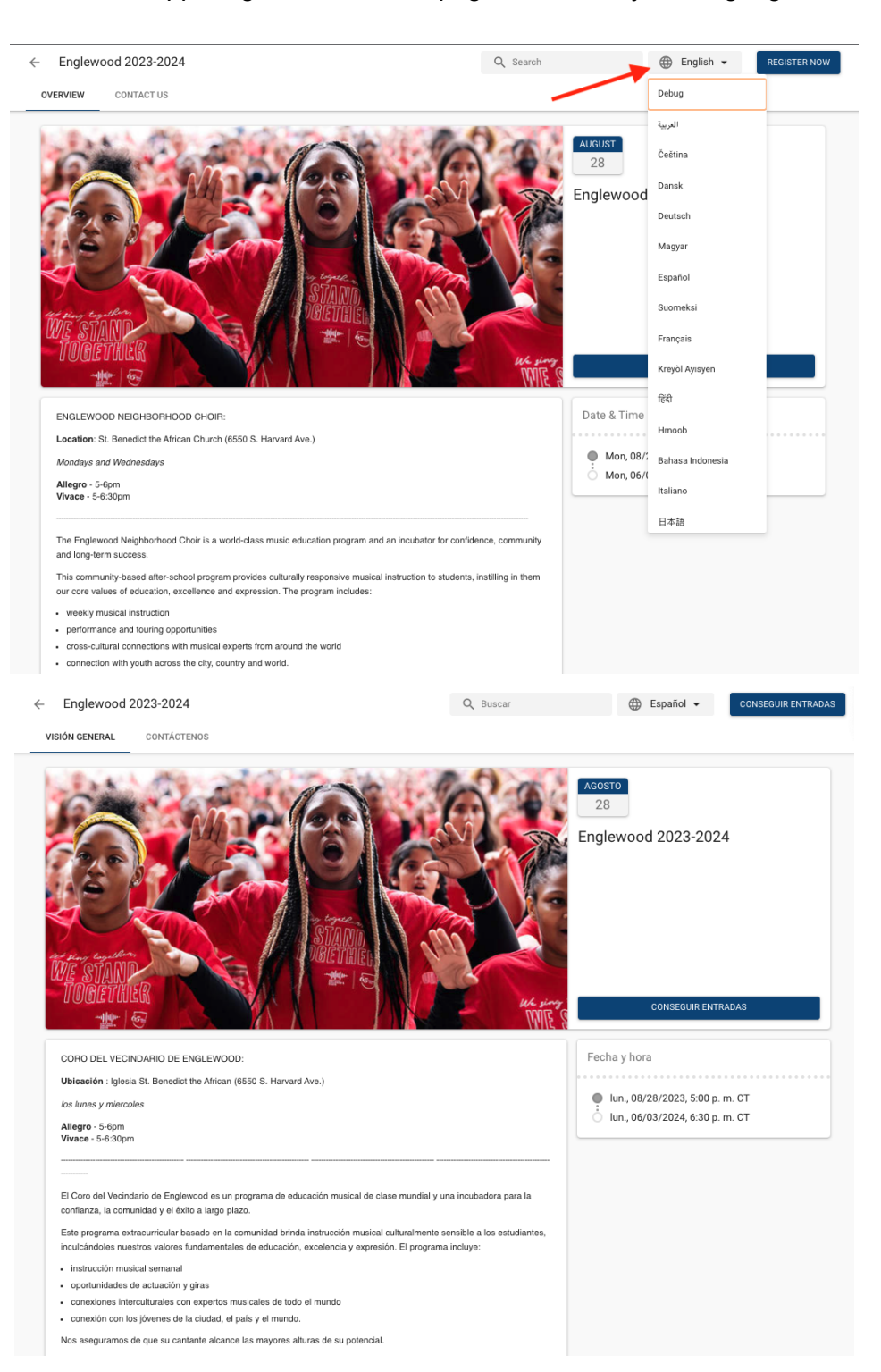